# **Evidência de Testes**

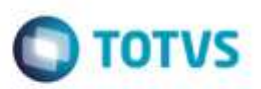

## Evidência de Testes

| Produto:                  | SIGALOJA                        |
|---------------------------|---------------------------------|
| Versão:                   | P12.1.7                         |
| Produto/Versão Integrado: |                                 |
| Banco de Dados:           | Progress, Oracle, SQL, Informix |

#### I. Evidência e sequência do passo a passo 👩

#### Teste Unitário (Codificação)

#### **Pré-Requisito**

Fazer lançamentos de contas a receber na retaguarda.

- 1. Ambiente PDV, SIGAFRT, TOTVS PDV (STIPosMain)
- 1.1. Vá em Menu <F2>, e procure por Recebimento de Título.

| Nim FA                   |               |                            |     |                      | PDV:00          | 2 ) Opened | 51.)<br> | TOTAL PER PER |
|--------------------------|---------------|----------------------------|-----|----------------------|-----------------|------------|----------|---------------|
| Escerimenento de calvo   |               |                            | -   |                      | BODIE C         |            | _        |               |
| Sargela de cales         |               |                            |     | RUN                  | AWILO CASTELO   | BRANCO 1   | 0        |               |
| Supremento de calas      |               |                            |     |                      |                 |            |          |               |
| Caddens de Clantes       | -             |                            | 100 | Descripte            | Prépotte,       | an .       | (Depc)   | Vela          |
| Make Pression 1          | A Denvice     | Philes when                |     |                      | 0.0000          | 8.89       | 101      | 0.00 -        |
| Andream And CEN          |               | I STRANGOUS WARREN         |     |                      |                 |            |          |               |
| Carcolar Wenda           |               | PROPAGE FRAME              |     |                      |                 |            |          |               |
| Bairprink NFC .          |               |                            |     |                      |                 |            |          |               |
| Vale Inco                |               |                            |     |                      |                 |            |          |               |
| Recebimento da Titula    |               |                            |     |                      |                 |            |          |               |
| Enterno de illutat       |               |                            |     |                      |                 |            |          |               |
| Carcelar Recebinanto     | (10.000)(%)(0 | No. 1. Parket              |     |                      |                 |            |          |               |
| 118 Gemalah              |               |                            |     |                      |                 |            |          |               |
| 540 ·                    |               |                            |     |                      |                 |            |          |               |
|                          |               |                            |     |                      |                 |            |          |               |
|                          |               |                            |     |                      |                 |            |          |               |
| weisteisetet veikblichen | ADRAD         |                            |     |                      |                 |            |          |               |
| CLERCE PADRAD            |               | Feature Verse<br>(CTRL-IF) | 114 | 0.30<br>0.20<br>0.00 |                 |            |          | 0.00          |
|                          |               |                            | P10 | integral Managemer   | Testa Fers 2200 | 40181 1047 |          | (C) TOTVE     |

1

1.2. Digite o prefixo desejado. Clique em Pesq. Título <CTRL + P>

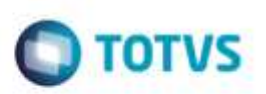

| Stania (77)            | _                            | -11                       |                                     | - 104.00                               | 4   Connelis |      | IONSINUTA |  |
|------------------------|------------------------------|---------------------------|-------------------------------------|----------------------------------------|--------------|------|-----------|--|
|                        |                              |                           | RUA                                 | TOTVS S.A.<br>AMILO CASTELO BRANCO. 18 |              |      |           |  |
|                        |                              |                           | v tens - Deuclição                  | Нирали.                                | de           | 346  | VMV       |  |
| \$3.04 Artes           | \$10,00001128                | ( distances and           |                                     | 0.0806                                 | 8.00         | 8,08 | 8,00      |  |
| PRODUCT advances       | 110au a-444                  | 21) Privative Private     |                                     |                                        |              |      |           |  |
| Receburgeting in Halos | <ul> <li>Consulty</li> </ul> |                           |                                     |                                        |              |      |           |  |
| CHICKNES               |                              |                           |                                     |                                        |              |      |           |  |
|                        |                              |                           |                                     |                                        |              |      |           |  |
|                        |                              |                           |                                     |                                        |              |      |           |  |
| Preface Name           | eo Parcale                   |                           |                                     |                                        |              |      |           |  |
| 111                    |                              |                           |                                     |                                        |              |      |           |  |
|                        |                              |                           |                                     |                                        |              |      |           |  |
|                        |                              |                           |                                     |                                        |              |      |           |  |
|                        |                              |                           |                                     |                                        |              |      |           |  |
|                        |                              |                           |                                     |                                        |              |      |           |  |
|                        |                              |                           |                                     |                                        |              |      |           |  |
|                        |                              |                           |                                     |                                        |              |      |           |  |
|                        |                              |                           |                                     |                                        |              |      |           |  |
|                        |                              |                           | 1 test)                             |                                        |              |      | 144       |  |
|                        |                              | Para Tale(s)<br>(Citic+P) | Same Degi<br>Same Alli<br>Same Alli |                                        |              |      | 0.00      |  |

#### 1.3. Selecione um ou mais títulos, e clique em Baixar Título <CTRL + B>

|                                                     |                                     |                                        | RIA                                          | CAME O CASTELO | BRANCO N | 3     |     |
|-----------------------------------------------------|-------------------------------------|----------------------------------------|----------------------------------------------|----------------|----------|-------|-----|
|                                                     |                                     |                                        | ten luscopie                                 | Prepo ile.     | - 104    | line. | Mar |
| 1104 miles                                          | 101000-04                           | Fillen in fee                          |                                              | 8,000          | 8.08     | 0.05  | 3   |
| PR/0000000                                          | (descenter)                         |                                        |                                              |                |          |       |     |
| Deceliferation its Ballon                           | e Balanizear Tétalen                |                                        |                                              |                |          |       |     |
| Ind Profession 201                                  | un Parata Salara                    | tern the                               |                                              |                |          |       |     |
| (404) (H)                                           | ACCOUNTS OF                         | 2540404                                |                                              |                |          |       |     |
| D/MG 81 111<br>D/MG 81 111<br>D/MG 81 111           | 800008012<br>800008012<br>800008013 | 25/87/2916<br>25/87/2016<br>27/87/2016 |                                              |                |          |       |     |
| D MG 21 111<br>D MG 21 111                          | 800008014<br>800008015              | 26/87/2016<br>25/67/2016               |                                              |                |          |       |     |
| 41                                                  |                                     | (10)                                   |                                              |                |          |       |     |
| No Digital India                                    | Jame Dee                            | cardia Maint Front                     |                                              |                |          |       |     |
| 46,00 0                                             | 00,0                                | 0,00                                   |                                              |                |          |       |     |
| on the feet to be                                   | (Teps                               |                                        |                                              |                |          |       |     |
| 2                                                   | 98.00                               | Photos Street                          |                                              |                |          |       |     |
|                                                     |                                     |                                        |                                              |                |          |       |     |
|                                                     |                                     | Table Servers                          |                                              |                |          |       |     |
|                                                     | A FALLAND                           |                                        |                                              |                |          |       |     |
| andadanas utatilito                                 |                                     |                                        |                                              |                |          |       |     |
| ontelana; VIADIDO                                   |                                     |                                        |                                              |                |          |       |     |
| nenderlander uit het bijder<br>Schen met erwork wei |                                     | Here Tak                               | Transferrer & Barradol<br>Transferrer & Barr |                |          |       | 0.0 |

# Evidência de Testes

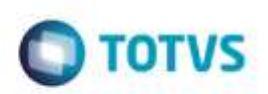

#### **1.4. Selecione a forma de pagamento Cheque, e clique em Efetuar Pagamento.**

| Till Nog Andrea     Till Nog Pyril     Till Nog Pyril       Till Nog Andrea     Till Nog Pyril     Till Nog Pyril       Till Nog Andrea     Till Nog Pyril     Till Nog Pyril       Till Nog Andrea     Till Nog Pyril     Till Nog Pyril       Till Nog Andrea     Till Nog Pyril     Till Nog Pyril       Till Nog Andrea     Till Nog Pyril     Till Nog Pyril       Till Nog Pyril     Till Nog Pyril     Till Nog Pyril       Till Nog Pyril     Till Nog Pyril     Till Nog Pyril       Till Nog Pyril     Till Nog Pyril     Till Nog Pyril       Till Nog Pyril     Till Nog Pyril     Till Nog Pyril       Till Nog Pyril     Till Nog Pyril     Till Nog Pyril       Till Nog Pyril     Till Nog Pyril     Till Nog Pyril       Till Nog Pyril     Till Nog Pyril     Till Nog Pyril       Till Nog Pyril     Till Nog Pyril     Till Nog Pyril       Till Nog Pyril     Till Nog Pyril     Till Nog Pyril       Till Nog Pyril     Till Nog Pyril     Till Nog Pyril       Till Nog Pyril     Till Nog Pyril     Till Nog Pyril       Till Nog Pyril     Till Nog Pyril     Till Nog Pyril       Till Nog Pyril     Till Nog Pyril     Till Nog Pyril       Till Nog Pyril     Till Nog Pyril     Till Nog Pyril                                                                                                    | RUA (     | NOTIVE E.A.<br>CAURLO CASTELO I<br>E PREDINCIÓN<br>ROSSE | 984960.51<br>100<br>100 | n <u>. Nom</u><br>0,50 B         |
|----------------------------------------------------------------------------------------------------|-----------|----------------------------------------------------------|-------------------------|----------------------------------|
| Fig Reg. In real     Fig Reg. In real       Fig Reg. In real     Fig Reg. In real       Intrinsponder     Fig Reg. In real       Toggeneration     Fig Reg. In real       Intrinsponder     Fig Reg. In real       Intrinsponder     Fig Reg. In real       Intrins                                                                                                    | Destroje  | e Preze (Inc.) -                                         | 00 De                   | n <mark>. Valer</mark><br>0,00 B |
| Tip hop holdes     Till hom profit     Till hom no hom       Tip hop holdes     Till hom no hom     Till hom no hom       Tip hom no hom de pagements     Till hom no hom     Till hom no hom       2 - Gardon Die Constraint     Till hom no hom     Till hom no hom       2 - Gardon Die Constraint     Till hom no hom     Till hom no hom       2 - Gardon Die Constraint     Till hom no hom     Till hom no hom       1 - Gardon Die     Till hom no hom     Till hom no hom       1 - Gardon Die     Till hom no hom     Till hom no hom       1 - Gardon Die     Till hom no hom     Till hom no hom       1 - Gardon Die     Till hom no hom     Till hom no hom       1 - Gardon Die     Till hom no hom     Till hom no hom       1 - Gardon Die     Till hom no hom     Till hom no hom       1 - Gardon Die     Till hom no hom     Till hom no hom       1 - Gardon Die     Till hom no hom     Till hom no hom                                                                                                    |           | 8,0806                                                   | 100                     | 0,80 8                           |
| Intervention     11 free to watch       Taggeneration       Taggeneration       Address & freeme die pagementer.       2. Addition OE GREETTO       1. Obseinde OE GREETTO       1. Obseinde OE GREETTO       1. Obseinde OE GREETTO       1. Obseinde OE GREETTO       1. Obseinde OE GREETTO       1. Obseinde OE GREETTO       1. Obseinde OE GREETTO       1. Obseinde OE GREETTO       1. Obseinde OE GREETTO       1. Obseinde OE GREETTO       1. Obseinde OE GREETTO       1. Obseinde OE GREETTO       1. Obseinde OE GREETTO       2. Obseinde OE GREETTO       1. Obseinde OE GREETTO       1. Obseinde OE GREETTO                                                                                                    |           |                                                          |                         |                                  |
| Vagamento:           40 AMEMA OE OREUTO           - CAMEMA OE OREUTO           - CAMEMA OE OREUTO           - CAMEMA OE OREUTO           - CAMEMA OE OREUTO           - CAMEMA OE OREUTO           - CAMEMA OE OREUTO           - FRANCARCÓ           - FRANCARCÓ           - FRANC                                                                                                    |           |                                                          |                         |                                  |
| 2 - CARDINO DE CREUTO  2 - CARDINO DE CREUTO  3 - CARDINO DE CREUTO  4 - CREUTO  4 - CREU                                                                                                    |           |                                                          |                         |                                  |
| 2 - GARGNO DE CREDITO<br>- DARONO DE DEPETTO ALTERNATICO<br>- PARAGANCO<br>8 - PARAGANCO<br>13 - DARORERO<br>11 - WALS<br>14 - WALS<br>14 - WALS<br>14 - WALS<br>15 - DARORERO<br>1 - DARORERO<br>1 - DARORERO     |           |                                                          |                         |                                  |
| - CARGO DE CREATED     - CARGO DE CREATED     - CARGO DE CREATE                                                                                                    |           |                                                          |                         |                                  |
| 1 - DOMARINO<br>1 - PRACAJO<br>1 - DOMARINO<br>1 - DOMARINO<br>1 - |           |                                                          |                         |                                  |
| 8 - PARAGADO<br>9 - FROUSARE<br>13 - CRAIERO<br>14 - WAEB<br>14 - WAEB<br>15 - CRAIERO<br>16 - CRAIERO<br>16 - CRAIERO<br>17 - CRAIERO<br>17 - CRAIERO<br>18 - CRAIERO<br>18 - CRAIERO<br>18 - CRAIERO<br>19 - CRAIERO<br>19 - CRA |           |                                                          |                         |                                  |
| 11 - Geologia<br>11 - Geologia<br>11 - G                     |           |                                                          |                         |                                  |
| na Viliar<br>22907/2010   +                                                                                                    |           |                                                          |                         |                                  |
| 22/07/2210 + 90,00 +<br>motion<br>1                                                                                                    |           |                                                          |                         |                                  |
| 2207/2016 * 96,00 *<br>milee<br>1                                                                                                    |           |                                                          |                         |                                  |
| erolas<br>T                                                                                                    |           |                                                          |                         |                                  |
| 1                                                                                                    |           |                                                          |                         |                                  |
| 3                                                                                                    |           |                                                          |                         |                                  |
|                                                                                                    |           |                                                          |                         |                                  |
|                                                                                                    |           |                                                          |                         |                                  |
|                                                                                                    |           |                                                          |                         |                                  |
|                                                                                                    |           |                                                          |                         |                                  |
|                                                                                                    |           |                                                          |                         |                                  |
| Denter Departe                                                                                                    | man Shedd |                                                          |                         | 98.0                             |
|                                                                                                    | Same Red  |                                                          |                         | 50.0                             |
|                                                                                                    | Long Ling |                                                          |                         |                                  |

#### 1.5. Após lançar o cheque, clique em Finalizar Pagamento <CTRL + P>.

| Anna (72)                                                                                                    |               |                         |                        |        |                                            |              | an staa          |       | ministeriu |  |
|----------------------------------------------------------------------------------------------------|---------------|-------------------------|------------------------|--------|--------------------------------------------|--------------|------------------|-------|------------|--|
|                                                                                                    |               |                         |                        |        | TO WE S.A.<br>RUA-CABLO CASTELO BRANCO, 10 |              |                  |       |            |  |
|                                                                                                    |               |                         |                        | - test | Destroyant                                 | - Payrita    | -                | Deni. | - New -    |  |
| 1216.1110                                                                                                    |               | PECHARINE TER           | Think areas            |        |                                            | 6,8080       | 0.08             | 1.0   | 4.0        |  |
| 110 Organisation                                                                                                    |               | With Dances are assumed | (11) Personal Products |        |                                            |              |                  |       |            |  |
| approximation of the second                                                                                                    |               |                         |                        |        |                                            |              |                  |       |            |  |
| alacione a larra de                                                                                                    | , jagan en    |                         |                        |        |                                            |              |                  |       |            |  |
| CONTROLLE CALL     CONTROLLE CALL     CONTROLLE     CONTROLLE     C | ITTO AUTORIAT | 100                     |                        |        |                                            |              |                  |       |            |  |
| losana di paganar                                                                                                    |               |                         | 1                      |        |                                            |              |                  |       |            |  |
| Fernise                                                                                                    | 20494         | Parcelos                |                        |        |                                            |              |                  |       |            |  |
| CH .                                                                                                    | 19.00         | 15                      | Salate a Propert       |        |                                            |              |                  |       |            |  |
|                                                                                                    |               |                         | 5.00                   |        |                                            |              |                  |       |            |  |
|                                                                                                    |               |                         | 1000                   |        |                                            |              |                  |       |            |  |
|                                                                                                    |               |                         |                        |        |                                            |              |                  |       |            |  |
| Iman Pagelli                                                                                                    |               |                         | France pagements       | 3      |                                            |              |                  |       | 00.00      |  |
| at ments                                                                                                    |               |                         | - True Post            | 12     | 0.00                                       |              |                  |       | 90.00      |  |
|                                                                                                    |               |                         |                        | 10 200 | and the state of the                       | - Harristena | A DESCRIPTION OF | -     | 112241     |  |

### **Evidência de Testes**

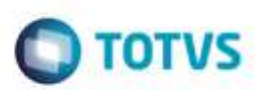

1.6. Veja se o comprovante de recebimento foi impresso.

# COMPROVANTE DE RECEBIMENTO

| 100 | P3. P2      |  |
|-----|-------------|--|
|     | սե          |  |
| 6   | <b>F</b> I. |  |
|     |             |  |

| Documento<br>111/000000010/<br>111/000000011/ | R\$<br>R\$ | Valor<br>45.00<br>53.00 |  |
|-----------------------------------------------|------------|-------------------------|--|
| TOTAL                                         | R\$        | 98.00                   |  |

#### Teste Integrado (Equipe de Testes)

[Descrever a sequência dos testes realizados em detalhes e os resultados atingidos. O Print Screen de telas é opcional]

#### Teste Automatizado (Central de Automação) [Opcional]

[Informar as suítes executadas e descrever os resultados atingidos]

#### Dicionário de Dados (Codificação) [Opcional]

[O objetivo é incluir o print-screen da tela do dicionário de dados atualizado quando necessário.]

# Este documento é de propriedade da TOTVS. Todos os direitos reservados

# Evidência de Testes

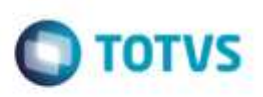

## 2. Outras Evidências

O objetivo é indicar para a equipe de Testes que a informação criada deve ser validada, como por exemplo, publicação de ponto de entrada, etc.

0